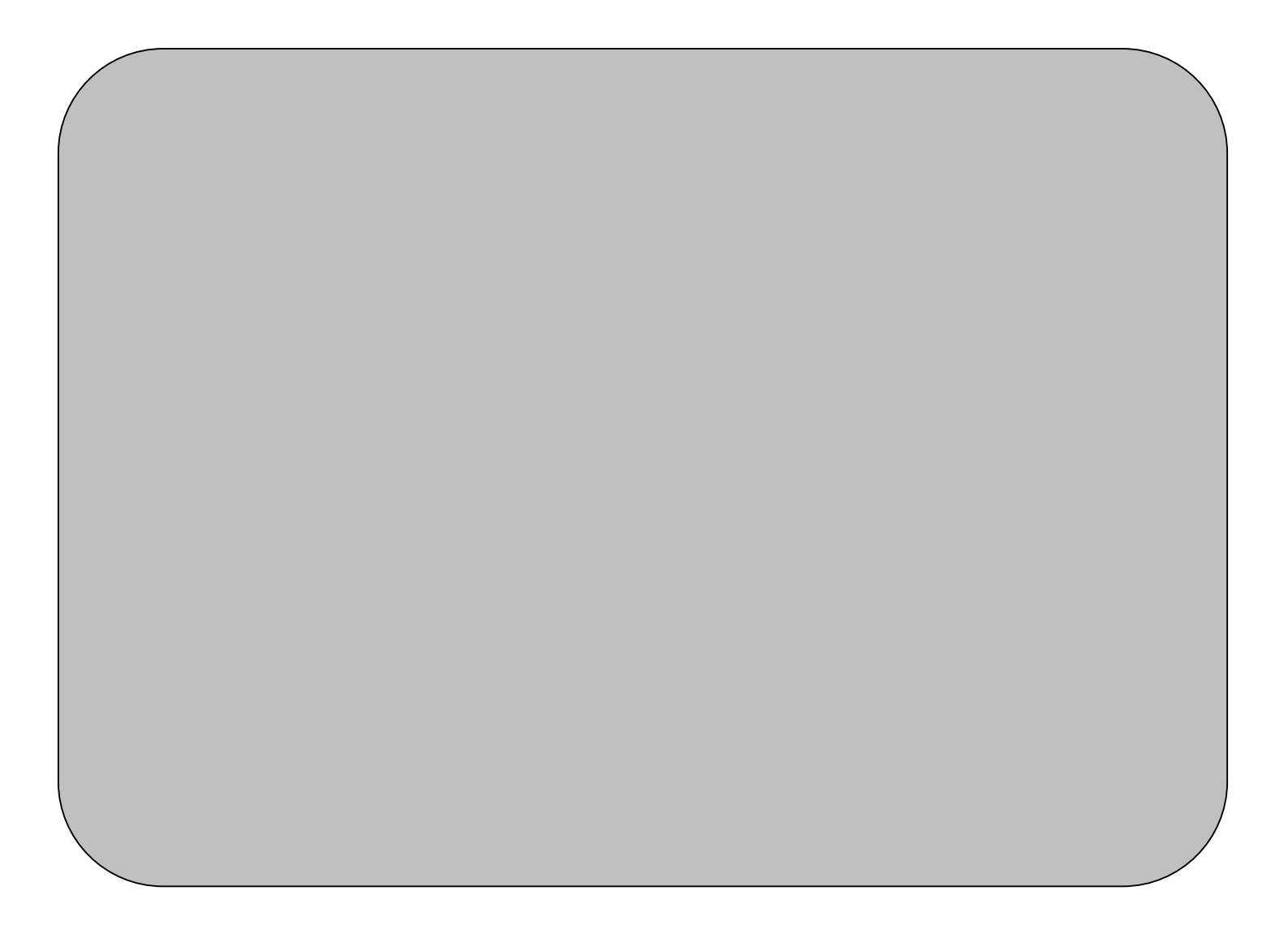

Thank you for purchasing the Bluetooth v2.0 +EDR Dongle. We hope you will enjoy the most advanced Bluetooth technology with it. The package includes a Bluetooth V2.0+EDR Dongle, which provides users a full range of Bluetooth features with computer devices. Please read the user manual to make the best use of Bluetooth v2.0 +EDR Dongle and its many features.

## **Package Contents**

Bluetooth 2.0+EDR USB 2.0 Dongle Quick Installation Guide CD-ROM (User Manual/Driver/Utility)

## Note

• The Bluetooth Utility operates under Windows XP and Windows 2000. The descriptions in the examples mainly pertain to operation under Windows XP.

Windows XP: MicrosoftR WindowsR XP Operating System Windows 2000: MicrosoftR WindowsR 2000 Operating System

Warning: Changes or modifications to this unit not expressly approved by the party responsible for compliance could void the user authority to operate the equipment.

This device complies with Part 15 of the FCC Rules. Operation is subject to the following two conditions: (1) this device may not cause harmful interference, and (2) this device must accept any interference received, including interference that may cause undesired operation.

The users manual or instruction manual for an intentional or unintentional radiator shall caution the user that changes or modifications not expressly approved by the party responsible for compliance could void the user's authority to operate the equipment.

## **Software Installation**

- **Note:** Make sure the Bluetooth USB Adapter is unplugged. To install the software, please follow the instruction below.
  - 1. Insert the Toshiba Bluetooth driver installation CD into the CD-ROM. The "InstallShield Wizard" should start automatically. If it does not load, please run the "Setup.exe" file from the CD drive.

| Binetooth 2.0+EDR 1 | ISB 2.0 Dongle Installer 🛛 🔀 |
|---------------------|------------------------------|
|                     |                              |
| Bluetool            | th 2.0+EDR USB 2.0 Dongle    |
|                     |                              |
|                     |                              |
| a)                  | Setup Driver & Tools         |
|                     | Browse                       |
| <b>S</b>            |                              |
|                     |                              |
|                     | Exit                         |
| TOSHIBA             |                              |

2. A setup window will pop up. Please choice language to start installation process.

| Choose | Setup Language 🛛 🛛 🕅                                              |  |
|--------|-------------------------------------------------------------------|--|
| 1      | Select the language for this installation from the choices below. |  |
|        | English (United States)                                           |  |
|        | OK Cancel                                                         |  |

Note: The initial window varies depending on the version of driver you are installing.

3. The Welcome window should now appear, Click "Next".

| 🔂 Toshiba Bluetooth Stack fo | r Apache by CSR - InstallShield Wizard                                                                                           | × |
|------------------------------|----------------------------------------------------------------------------------------------------|---|
|                              | Welcome to the InstallShield Wizard for<br>Toshiba Bluetooth Stack for Apache by CSR                                             |   |
|                              | The InstallShield(R) Wizard will install Toshiba Bluetooth Stack<br>for Apache by CSR on your computer. To continue, click Next. |   |
|                              | < Back Next > Cancel                                                                                                    |   |

4. Accept the terms in the license agreement thend click "Next".

| 🞲 Toshiba Bluetooth Stack for Apache                                                             | by CSR - Insta                             | allShield Wizard                     | ×                        |
|--------------------------------------------------------------------------------------------------|--------------------------------------------|--------------------------------------|--------------------------|
| License Agreement<br>Please read the following license agreem                                    | ent carefully.                             |                                      |                          |
|                                                                                                  |                                            |                                      |                          |
| TOSHIBA CORPORATION                                                                              |                                            |                                      |                          |
| End User L                                                                                       | icense Agree                               | ment                                 |                          |
| This End User License Agreement<br>you and TOSHIBA CORPORAT<br>copyrighted Software provided wit | ("EULA") is<br>ION ("TOSE<br>th this EULA. | a legal agreemer<br>IIBA") with rega | nt between<br>ard to the |
| I accept the terms in the license agreeme I do not accept the terms in the license a             | ent<br>agreement                           |                                      |                          |
| Instalibhield                                                                                    | < <u>B</u> ack                             | <u>N</u> ext >                       | Cancel                   |

5. Click "Install" to begin the installation.

| 🙀 Toshiba Bluetooth Stack for Apach                                              | e by CSR - Inst   | allShield Wizard      | ×               |
|----------------------------------------------------------------------------------|-------------------|-----------------------|-----------------|
| <b>Ready to Install the Program</b><br>The wizard is ready to begin installation | I.                |                       |                 |
| Click Install to begin the installation.                                         |                   |                       |                 |
| If you want to review or change any of exit the wizard.                          | your installation | settings, click Back. | Click Cancel to |
| InstallShield                                                                    | < <u>B</u> ack    | Install               | Cancel          |

## 6. Installation is in process.

| 🙀 Toshiba B                   | Bluetooth Stack for Apache by CSR - InstallShield Wizard 📃 🔲 🗙                                                                   |
|-------------------------------|----------------------------------------------------------------------------------------------------|
| <b>Installing</b><br>The prog | Toshiba Bluetooth Stack for Apache by CSR     Iram features you selected are being installed.                                    |
| B                             | Please wait while the InstallShield Wizard installs Toshiba Bluetooth Stack for<br>Apache by CSR. This may take several minutes. |
|                               | Status:                                                                                                    |
|                               | Copying new files                                                                                                    |
|                               |                                                                                                    |
|                               |                                                                                                    |
|                               |                                                                                                    |
|                               |                                                                                                    |
|                               |                                                                                                    |
|                               |                                                                                                    |
|                               |                                                                                                    |
| InstallShield –               |                                                                                                    |
|                               | < <u>B</u> ack <u>N</u> ext > <u>Cancel</u>                                                                                      |

7. Wait for the setup.

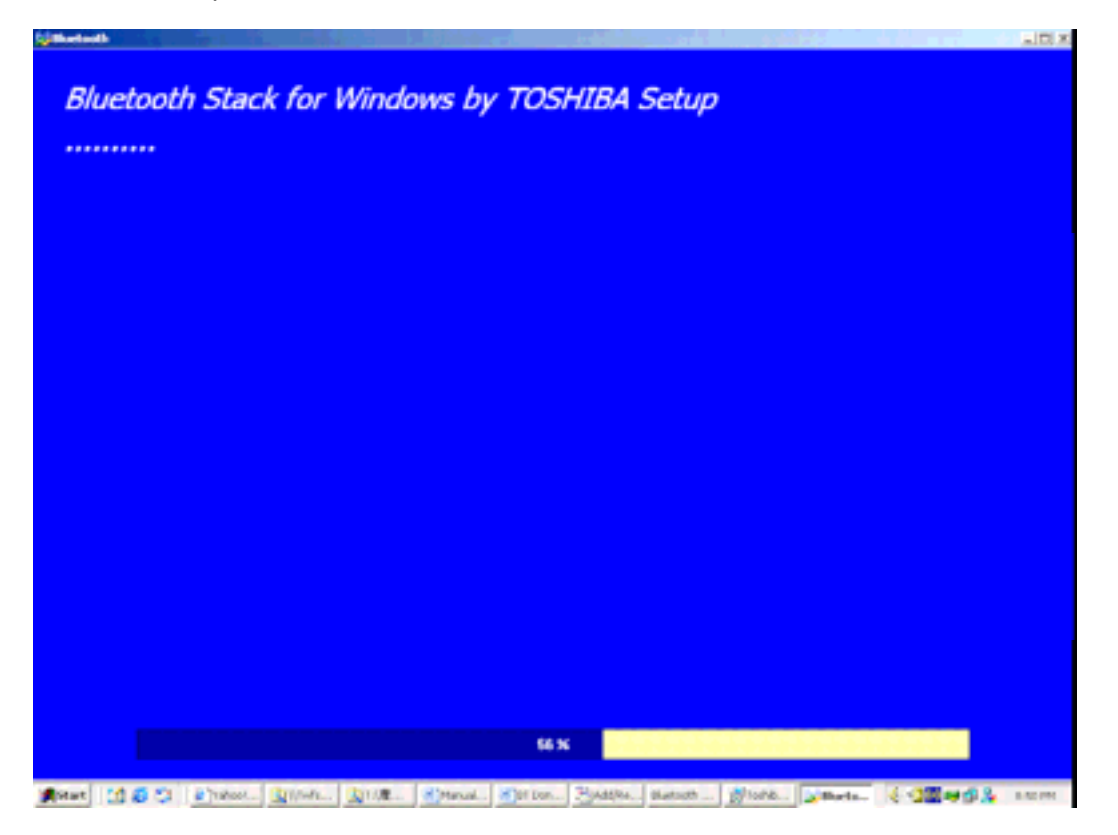

8. Plug in the EDR USB adapter and click "OK" to continue the installation.

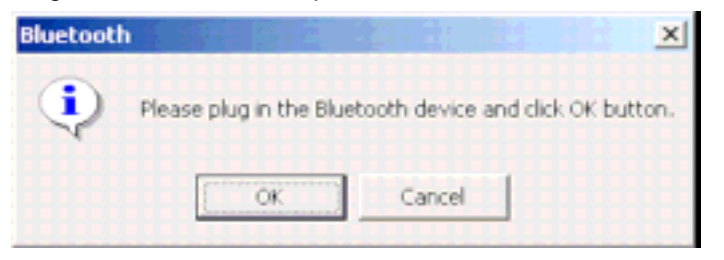

9. Click "Finish" when the installation is completed.

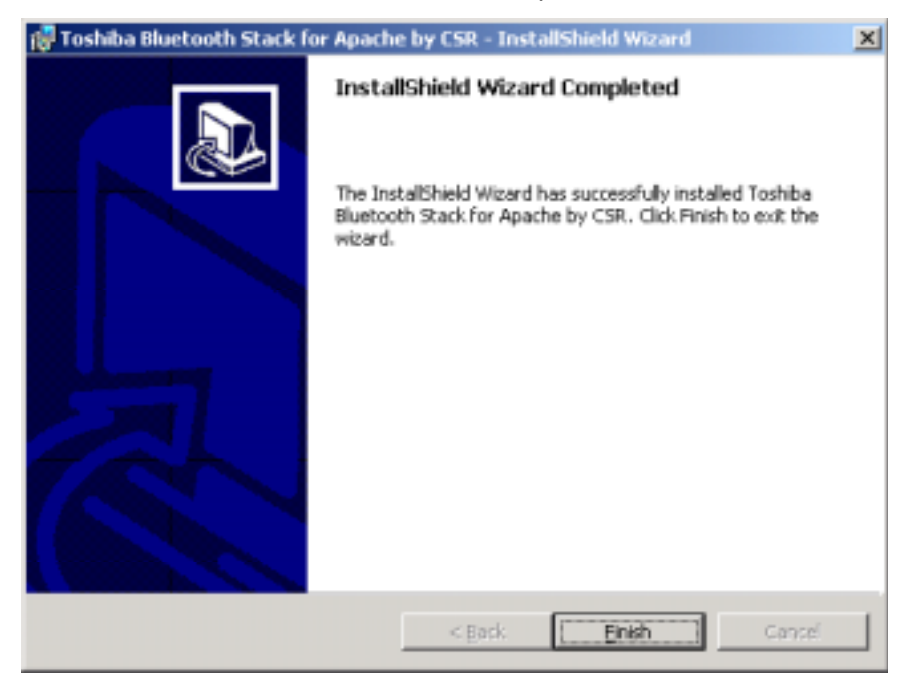

10. Users will be asked to restart the system. Click "Yes" to restart the computer immediately.

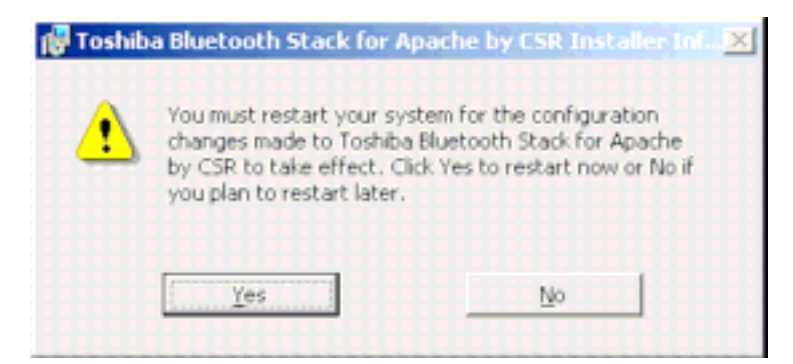